# ACTi 製エンコーダーのレコーダーへの登録手順書

本書は、ACTi 製エンコーダー V2221 (1ch モデル)または V2224 (4ch モデル、2023 年発売予定) (以降「エンコーダー」) を i-PRO 製レコーダーまたはパナソニック製レコーダー (以降 「レコーダー」) に登録する手順についての説明書です。エンコー ダーを使用するときは、本書に従ってレコーダーに登録してくだ さい。

### システム構成例

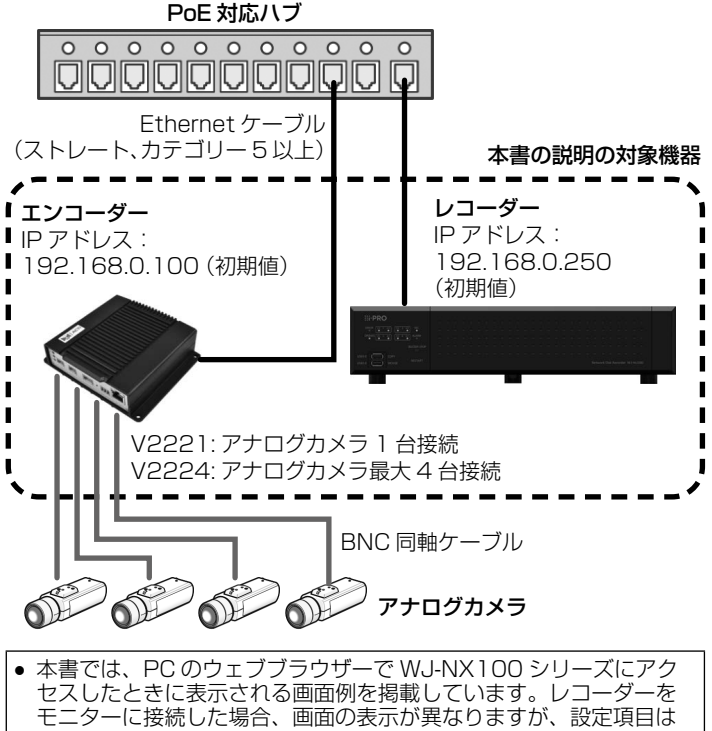

- モニターに接続した場合、画面の表示が異なりますが、設定項目は同じです。
   対応しているウェブブラウザーの詳細はエンコーダーおよびレコー
- ダーの取扱説明書を参照してください。

## エンコーダーの設定を行う

エンコーダーは、DHCP サーバーがないネットワークに接続したときは IP アドレスが自動的に「192.168.0.100」になります。そのため、まずエンコーダーと設定用の PC を DHCP サーバーがないネットワークに接続します。下記のウェブサイトでエンコーダーの取扱説明書をダウンロードすると、IP アドレスの確認方法の詳細等を確認できます。

V2221 / V2224 : https://japancs.i-pro.com/

使用しているネットワークに合わせてエンコーダーの IP アドレ スを変更するときは、下記の手順に従います。

1. エンコーダーと同じネットワークに接続されている PC で ウェブブラウザーを起動し、ウェブブラウザーのアドレスバー にエンコーダーの IP アドレス「192.168.0.100」を入力 してから Enter キーを押し、設定画面を開きます。 上記の IP アドレスを使用する場合は、以降の手順に従い、静 的 IP アドレスとして設定してください。

|              | 🔄 新しいタブ       |   |   | ×             | + |         |   |
|--------------|---------------|---|---|---------------|---|---------|---|
| $\leftarrow$ | $\rightarrow$ | С | ٢ | 192.168.0.100 |   | $\odot$ | ¢ |

 [Language] で [Japanese] を選択して画面の表示言語 を日本語に切り替えてから、設定画面にログインするための ユーザーアカウント名(名称)とパスワードを指定し、[適用] をクリックします。 セキュリティを確保するために、アカウントのパスワードは 定期的に変更してください。パスワードの変更方法は、エン コーダーの取扱説明書を参照してください。

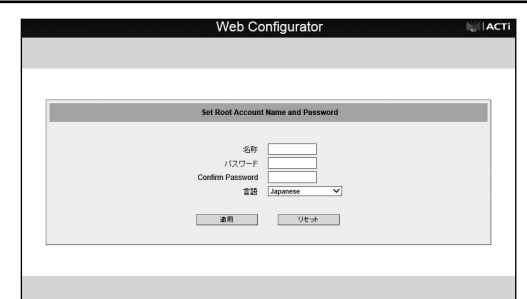

3. 表示される画面の 💌 (設定) ボタンをクリックします。

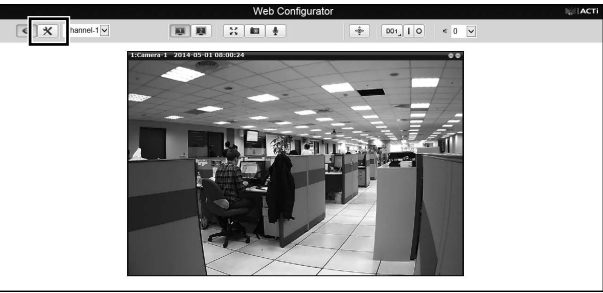

4. [IP 設定]、[接続の種類]の順にクリックし、[静的 IP アドレス] をクリックしてから、エンコーダーに付与する IP アドレスと サブネットマスク、ゲートウェイを入力して [適用] をクリッ クします。

|                                       | Web Configurator                                                                                                    | ligit AC |
|---------------------------------------|----------------------------------------------------------------------------------------------------|----------|
| • *                                   |                                                                                                    |          |
| セットアップ<br>日村と時刻<br>- ネットワーク<br>- IP設定 | вконя                                                                                                    |          |
| DDNS                                  | <ul> <li>動的IPアドレス</li> </ul>                                                                                                    |          |
|                                       | <ul> <li>第9月 ドアドレス</li> <li>ドアドレス(102), (03), (0), (00)</li> <li>リブネットマスク(20), (25), (25), (0)</li> <li>ジートウェイ(102), (39), (0), (24)</li> </ul> |          |
|                                       | 9994 0                                                                                                    |          |

5. [OK] をクリックします。

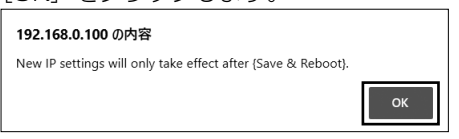

6. [システム]、[保存して再起動] の順にクリックしてから [適 用] をクリックします。

|                                                                                                    | The configuration | 10111111 |
|----------------------------------------------------------------------------------------------------|-------------------|----------|
| • *                                                                                                    |                   |          |
| セットアップ<br>日日22443<br>・ネットワーク・<br>リンアトンス・パター・<br>ア・トマッピング<br>マルデキャス25次<br>ドロドロ<br>転任のスな<br>SMM/協定<br>ビロ<br>・<br>マネットワーク<br>・<br>マネット<br>マーク<br>・<br>マスの<br>・<br>マンク<br>・<br>マンク<br>・<br>マンク<br>・<br>マンク<br>・<br>マンク<br>・<br>マンク<br>・<br>マンク<br>・<br>マンク<br>・<br>マンク<br>・<br>マンク<br>・<br>マンク<br>・<br>マン<br>・<br>マン |                   |          |
| ■ ビデオとオーディオ                                                                                                    |                   |          |
| <ul> <li>9274</li> </ul>                                                                                                    |                   |          |
| システム情報                                                                                                    |                   |          |
| フォームウェアアップロード<br>体況、て内設施<br>ログアウト                                                                                                    |                   |          |

以上の操作で、エンコーダーが再起動され、IP アドレスの変 更が適用されます。

## エンコーダーをレコーダーに登録する

対応レコーダーについての最新情報は以下のウェブサイトでご確認ください。

### i-PRO

https://japancs.i-pro.com/space/TECHJP/613156288 パナソニック

https://connect.panasonic.com/jp-ja/products-services\_ security\_support\_technical-information 対応レコーダーはカメラ検出機能によって同じネットワークにあるエンコーダーを検出して登録できます(ただしエンコーダーのログインユーザー名とパスワードは手動で登録する必要があります)。このあとの「カメラ検出機能を使用してエンコーダーを登録する」を参照してください。

#### ■ カメラ検出機能に対応していないレコーダーについて

下記の品番のレコーダーは、カメラ検出はできません。このあとの「エンコーダーを手動で登録する」を参照してください。 i-PRO

- WJ-NX100/1UX、WJ-NX100/2UX
- WJ-NX200/2UX, WJ-NX200/4UX, WJ-NX200/6UX
   WJ-NX300/4UX, WJ-NX300/8UX,
- WJ-NX300/12UX, WJ-NX300/16UX • WJ-NX400KUX

#### パナソニック

- WJ-NX100/05、WJ-NX100/1、WJ-NX100/2
- WJ-NX200/05、WJ-NX200/2、WJ-NX200/4、 WJ-NX200/6
- WJ-NX200V1、WJ-NX200V2
- WJ-NX300/4、WJ-NX300/8、WJ-NX300/12、 WJ-NX300/16
- WJ-NX400K

#### ■ カメラ検出機能を使用してエンコーダーを登録する

- レコーダーの設定画面で、[設定] タブをクリックしてから [カ メラ] ボタンをクリックします。
- 2. [カメラ登録]タブの[カメラ検出]の[設定]をクリックします。

| etwork Disk Recorder<br>WJ-NX100 | _     |           |      |      |       |  |
|----------------------------------|-------|-----------|------|------|-------|--|
|                                  | R 122 | カメラヨ      | 15 N | 2922 |       |  |
|                                  |       | カメラ検出     |      |      | 122 > |  |
| Eli) · Lang                      | uage  | W18191830 | ×e   |      |       |  |
| カメラ                              |       |           | 換え   |      | 50 ×  |  |
| ## //S                           | Sela  |           |      |      | 20E > |  |
|                                  |       |           |      |      | 債殺    |  |
|                                  |       |           |      |      |       |  |
|                                  |       |           |      |      |       |  |
| ユーザー                             |       |           |      |      |       |  |
|                                  |       |           |      |      |       |  |
| HDOTE                            |       |           |      |      |       |  |
| 10 X March                       |       |           |      |      |       |  |

「カメラを確認中です」というメッセージが表示されます。メッ セージが消えたら次の手順に進みます。

3. カメラやエンコーダー等が登録されていない場合は [新規検 出] ボタンをクリックします。

カメラ等がすでに登録されている場合は、必ず[追加検出] ボタンをクリックします。ここで[新規検出]ボタンをクリッ クすると、登録済の情報がクリアされますので注意してくだ さい。

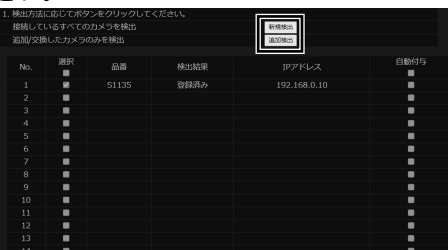

ネットワーク上のカメラの検出が開始し、検出されたカメラ(エンコーダー(品番:ONVIF))の情報が画面上に表示されます。

4. 表示内容を確認し、[OK] ボタンをクリックして設定を保存 して、[カメラ登録] タブに戻ります。

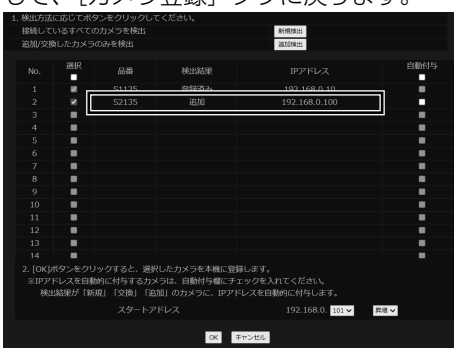

i-PRO株式会社

5. [登録情報の変更] の [設定] ボタンをクリックします。 このあと、エンコーダーへのログインユーザー名とパスワー ドを指定する必要があります。また、V2224(4ch)の ch2~ch4を使用するときも、手動でそのチャンネルを登 録する必要があります。このあとの「エンコーダーを手動で 登録する」の手順3.以降に従って設定してください。

#### ■ エンコーダーを手動で登録する

- 1. レコーダーの設定画面で、[設定] タブをクリックしてから [カ メラ] ボタンをクリックします。
- 2. [カメラ登録] タブの [登録情報の変更] の [設定] をクリッ クします。

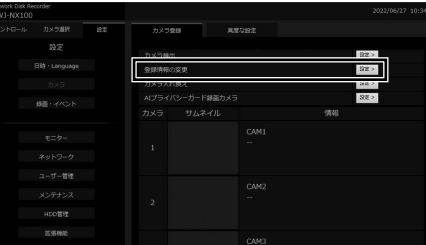

3. 下記の項目を指定します。

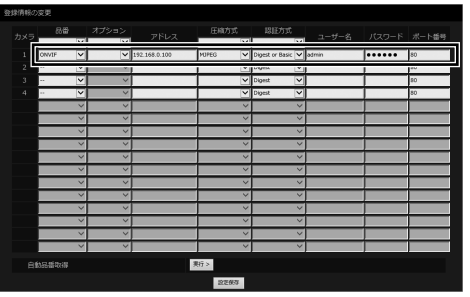

カメラ検出機能でエンコーダーを検出したときは、下記の [ユーザー] と [パスワード] のみを設定してください。

| 項目    | 設定                                                                                                    |
|-------|----------------------------------------------------------------------------------------------------|
| 品番    | 常に「ONVIF」にします。                                                                                                    |
| オプション | V2221 および V2224 の 1ch を使用する場合は、「-1」<br>にします。<br>V2224 で ch2 ~ ch4 を使う場合は、チャンネル番号<br>に応じて「-2」 ~ 「-4」に変更します。                                 |
| アドレス  | エンコーダーの IP アドレスを入力します。                                                                                                    |
| 圧縮方式  | エンコーダー側の圧縮方式に合わせて「H.264(1)」ま<br>たは「MJPEG」のどちらかを指定します。<br>ここで指定した圧縮方式がエンコーダーの設定と異なる<br>場合、レコーダーで映像の受信ができません。事前にエ<br>ンコーダー側の圧縮方式の設定をご確認ください。 |
| 認証方式  | 常に「Digest or Basic」にします。                                                                                                    |
| ユーザー名 | エンコーダーのログインユーザー名を入力します。                                                                                                    |
| パスワード | エンコーダーのログインパスワードを入力します。                                                                                                    |
| ポート番号 | 常に「80」にします。                                                                                                    |

- 4. [設定保存] ボタンをクリックして設定を保存します。 これでエンコーダーの登録は完了です。
- 5. [登録情報の変更] 画面を閉じてレコーダーの設定画面に戻り、 エンコーダーに接続されたアナログカメラの映像が表示され ているかを確認します。

カメラの映像が [サムネイル] に表示され、[情報] 欄にエラー が表示されていなければ登録成功です。

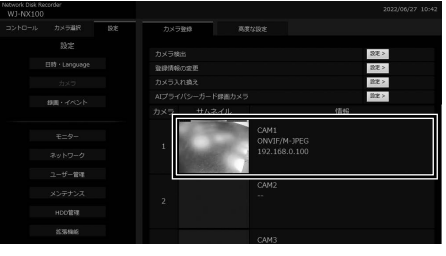

「お問い合わせ」については、以下のサポートウェブサイトを参照してください。 https://japancs.i-pro.com/page/inquiry